## Touch Screen Calibration for TinkerBoard SBC

1. Open **Konsole** (Click on **Konsole** Desktop shortcut or select Menu  $\rightarrow$  Application  $\rightarrow$  Terminal Emulator)

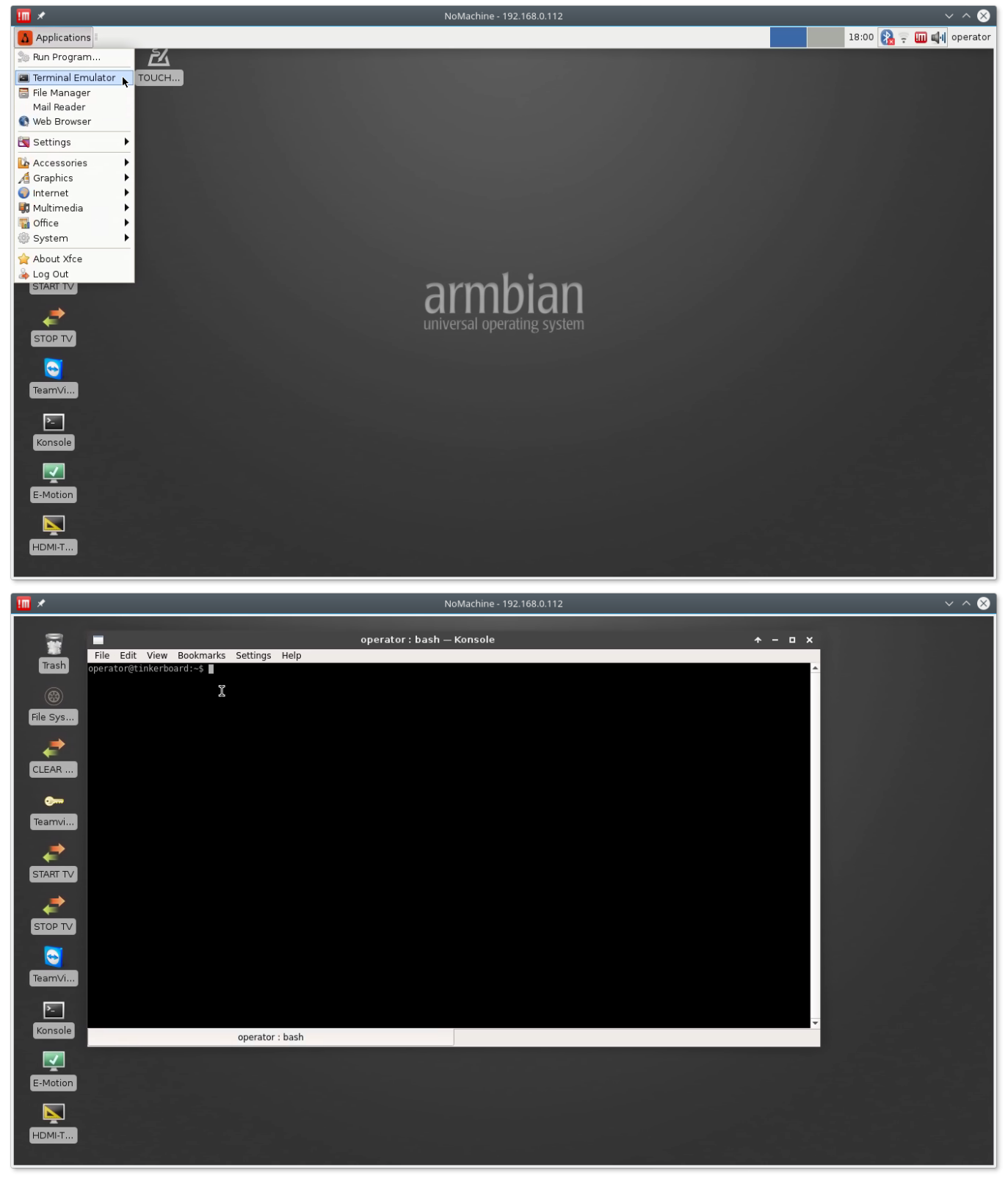

## 2. Run xinput\_calibrator in the konsole. Type in the konsole

xinput\_calibrator

Last update: 2018/05/11 mycnc:touch\_screen\_calibration\_for\_tinkerboard\_xfce\_window\_manager http://docs.pv-automation.com/mycnc/touch\_screen\_calibration\_for\_tinkerboard\_xfce\_window\_manager 12:22

## and press Enter.

| 🔟 🗶        | NoMachine - 192.168.0.112                                                   | ~ ^ 😣 |
|------------|-----------------------------------------------------------------------------|-------|
| Ĩ          | operator : bash — Konsole 🛧 – 🗆 X<br>File Edit View Bookmarks Settings Help |       |
| irash<br>@ | operator@tinkerboard:~\$ xinput_calibrator ∎<br>I                           |       |
| File Sys   |                                                                             |       |
|            |                                                                             |       |
| Teamvi     |                                                                             |       |
|            |                                                                             |       |
|            |                                                                             |       |
| TeamVi     |                                                                             |       |
| Konsole    | operator : bash                                                             |       |
| E-Motion   |                                                                             |       |
|            |                                                                             |       |
|            |                                                                             |       |

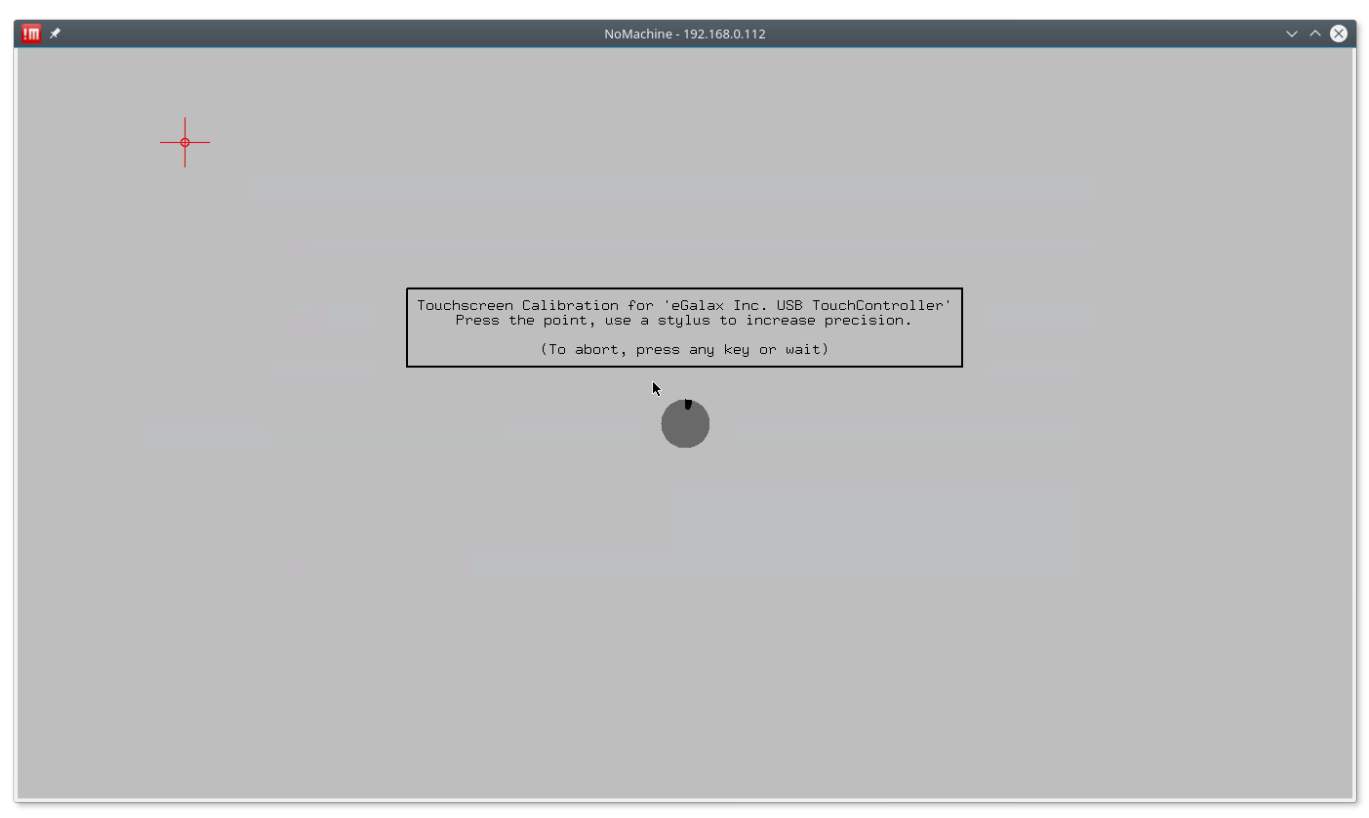

3. Follow instructions and Tap the red crosses to make calibration. After calibration done the **xinput\_calibrator** will offer new calibration data to add to the system calibration settings

| 🎹 ×      | NoMachine - 192.168.0.112                                                                                                    | ~ ^ 😣 |
|----------|----------------------------------------------------------------------------------------------------|-------|
| Trash    | operator:bash — Konsole       ▲ - □ ×         File Edit View Bookmarks Settings Help       operator@tinkerboard:-\$ xinput_calibrator         Warning: multiple calibratable devices found, calibrating last one (e6alax Inc. US8 TouchController)       use                                                                                                    |       |
| CLEAR    | Doing dynamic recalibration:<br>Setting calibration data: 16, 3973, 36, 3842<br>> Making the calibration permanent <<br>copy the snippet below into '/etc/X11/xorg.conf.d/99-calibration.conf' (/usr/share/X11/xorg.conf.d/ in some distro's)<br>Section "InputClass"<br>Identifier "calibration"<br>MatchProduct "eGalax Inc. USB TouchController"<br>Option "SwapAxes" "0"<br>EndSection "SwapAxes" "0" |       |
|          | operator@tinkerboard:~\$                                                                                                    |       |
| STOP TV  |                                                                                                    |       |
| Konsole  | operator : bash                                                                                                    |       |
| E-Motion |                                                                                                    |       |
| HDMI-T   |                                                                                                    |       |

Calibration settings should be saved into file /etc/X11/xorg.conf.d/99-calibration.conf

4. Open new konsole window. Open file **/etc/X11/xorg.conf.d/99-calibration.conf** with administrator permissions from Editor.

sudo mcedit /etc/X11/xorg.conf.d/99-calibration.conf

| 🔟 ×                      | NoMachine - 192.168.0.112                                                                                                    | $\sim$ $\sim$ $\otimes$ |
|--------------------------|----------------------------------------------------------------------------------------------------|-------------------------|
| Trash<br>(8)<br>File Sys | operator:bash — Konsole     + - □ ×       File Edit View Bookmarks Settings Help     operator@tinkerboard:-\$ xinput_calibrator       Warning: multiple calibratable devices found, calibrating last one (eGalax Inc. USB TouchController)     use - device to select another one.       Calibrating EVDEV driver for "eGalax Inc. USB TouchController" id=10     current calibration values (from XInput): min_x=15, max_x=3980 and min_y=21, max_y=3830       Doing dynamic recalibration:     Setting calibration permanent < |                         |
| CLEAR<br>CLEAR           | copy the snippet below into '/etc/X11/xorg.conf.d/99-calibration.conf' (/usr/share/X11/xorg.conf.d/ in some distro's) Section "Input(lass" Identifier "eGalax Inc. USB TouchController" Option "Calibration" "16 3973 36 3842" Option "Calibration" "16 3973 36 3842" Option "Swapkxes" "0" EndSection Operator: bash — Konsole                                                                                                    | ↑ - □ Х                 |
|                          | operator@tinkerboard:-\$    File Edit View Bookmarks Settings Help<br>operator@tinkerboard:-\$    X                                                                                                    | ^                       |
| TeamVi<br>Konsole        |                                                                                                    |                         |
| E-Motion                 | operator : bash                                                                                                    | •                       |

update: 2018/05/11 mycnc:touch\_screen\_calibration\_for\_tinkerboard\_xfce\_window\_manager http://docs.pv-automation.com/mycnc/touch\_screen\_calibration\_for\_tinkerboard\_xfce\_window\_manager 12:22

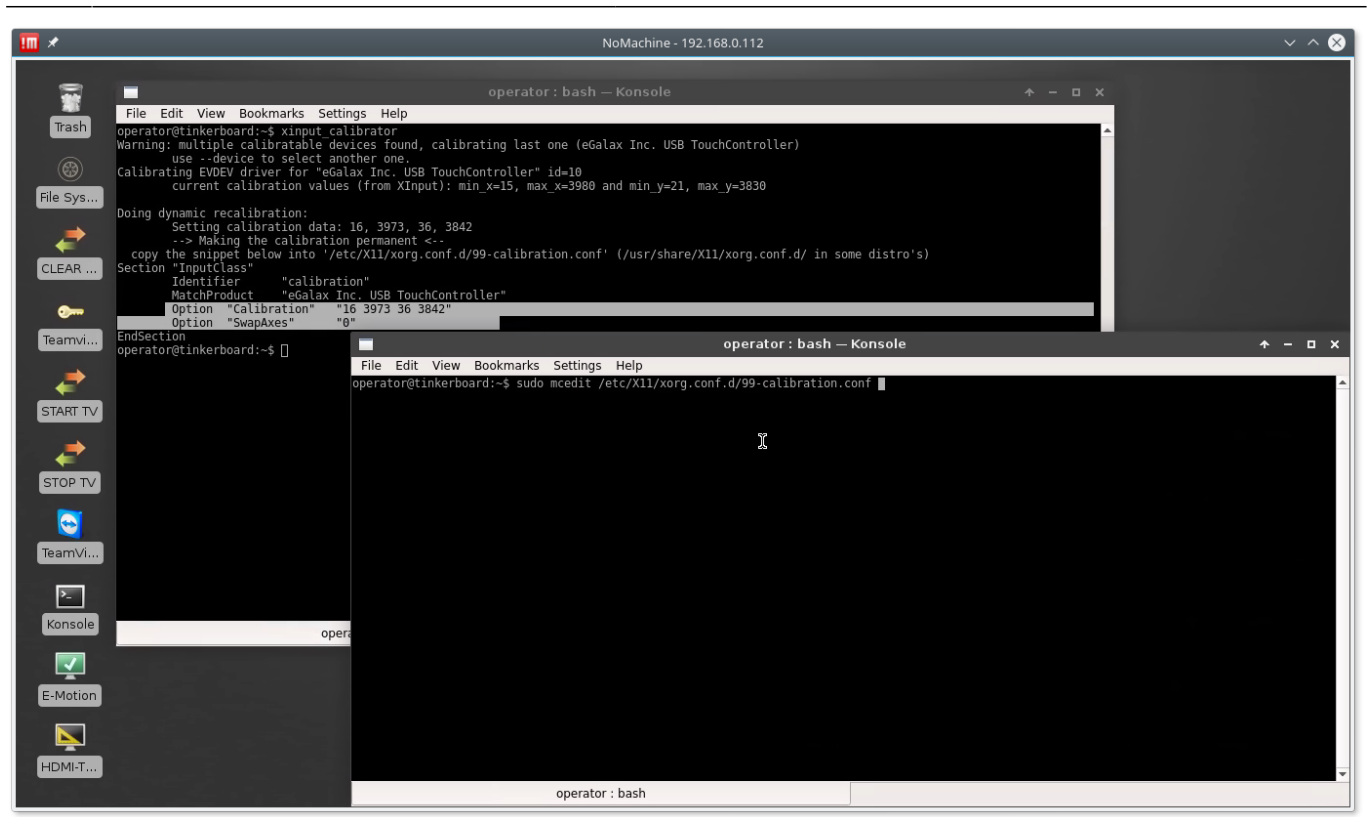

5. Copy Calibration settings from **xinput\_calibrator** output to the Editor window.

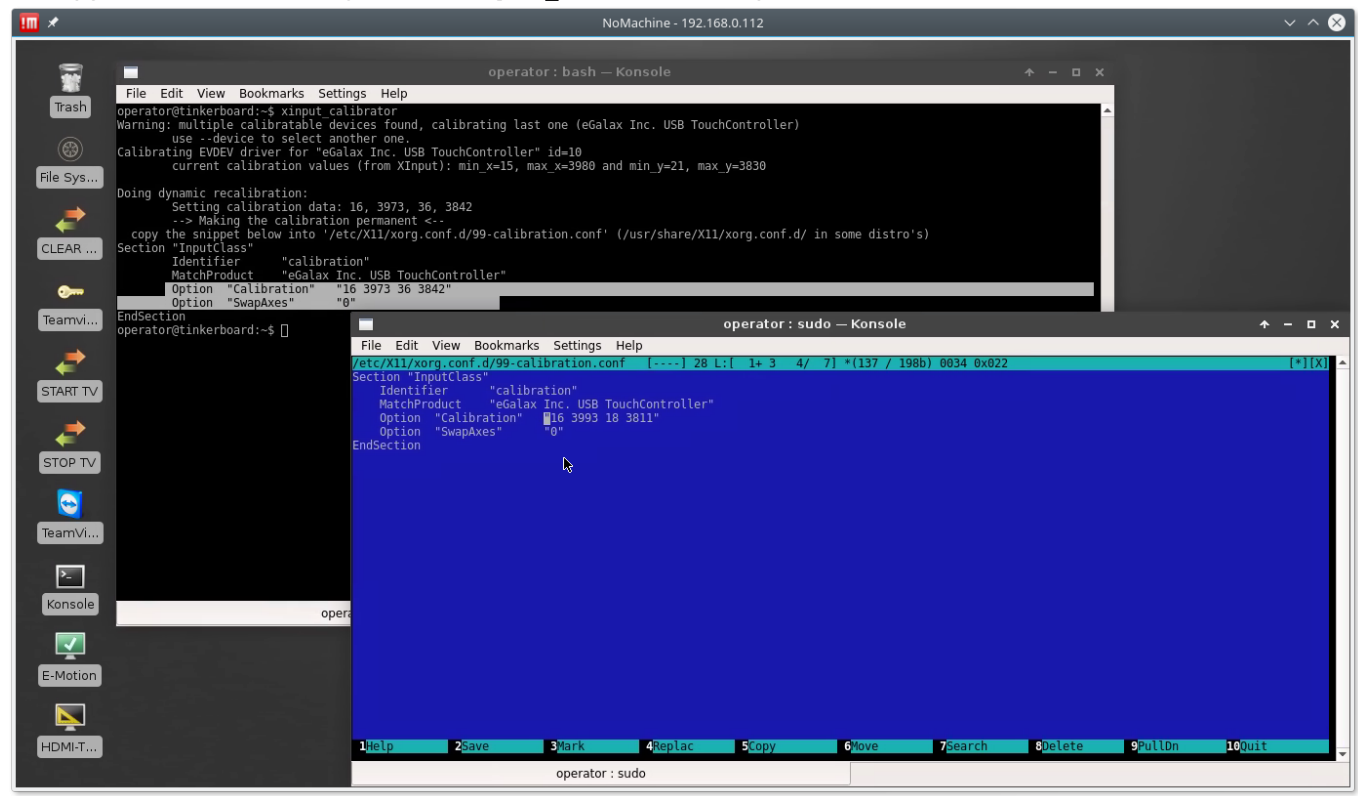

5. Press F2, Enter to save the settings. Reboot computer to apply the changes.

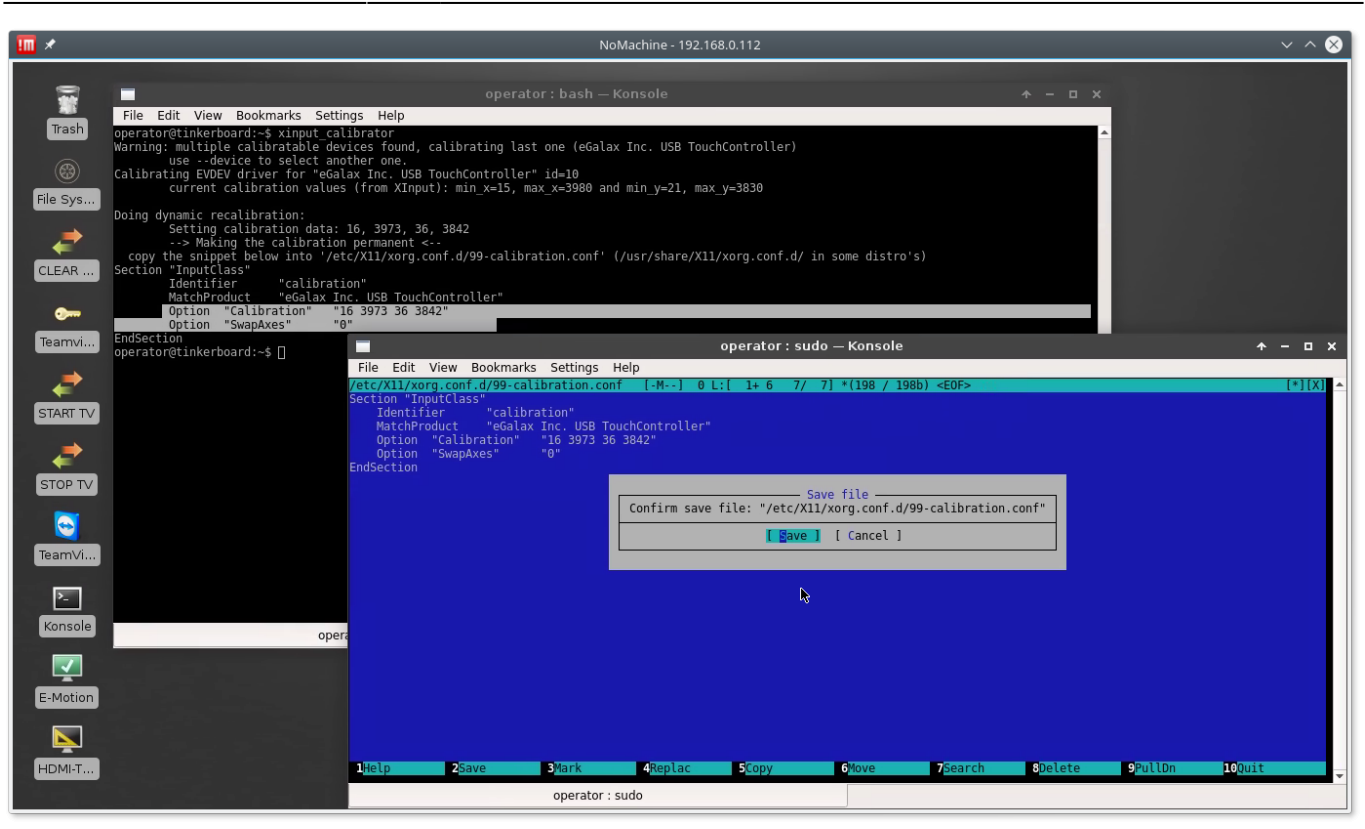

From:

http://docs.pv-automation.com/ - myCNC Online Documentation

Permanent link: http://docs.pv-automation.com/mycnc/touch\_screen\_calibration\_for\_tinkerboard\_xfce\_window\_manager

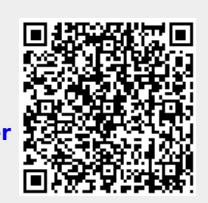

Last update: 2018/05/11 12:22